## Добавление, замена, редактирование и удаление типов устройств

Рутокен КеуВох поддерживает работу с USB-токенами, смарт-картами и комбинированными устройствами.

Количество поддерживаемых устройств постоянно увеличивается.

Все новые устройства необходимо добавить в системе, а неиспользуемые удалить.

Чтобы открыть список типов устройств, перейдите в меню Конфигурация, на вкладку Типы устройств.

| РУТОКЕН Сводная ин              | нформация 🛦 Пользователи  | Устройства Журнал | Конфигурация | Дополнительно <del>-</del> | LEMO\Evgeniy.Belov |
|---------------------------------|---------------------------|-------------------|--------------|----------------------------|--------------------|
| Политики                        | Типы устройст             | В                 |              |                            |                    |
| Назначения политик<br>Лицензии  | • Добавить тип устройства |                   |              |                            |                    |
| Типы устройств                  | КМИ                       |                   |              |                            |                    |
| Организационная<br>структура    | Rutoken 2151              |                   |              |                            | Ø ×                |
| Роли                            | Rutoken 2151 SC           |                   |              |                            | <i>I</i> ×         |
| Теги<br>Шаблоны речати          | Rutoken ECP               |                   |              |                            | ø ×                |
| Журналы учета                   | Rutoken ECP SC            |                   |              |                            | Ø X.               |
| Справочники<br>Шаблоны журналов | Rutoken Lite              |                   |              |                            | Ø ×                |
| Помощь и поддержка              | Rutoken Lite SC           |                   |              |                            | Ø×                 |

Чтобы добавить тип устройства:

- 1. Нажмите Добавить тип устройства.
- 2. Выберите файл типа устройства.

Файлы для типов устройств поставляются вместе с дистрибутивом системы и располагаются в каталоге \Misc\CardTypes дистрибутива RutokenKeyBox Server.

Файл типа устройства по умолчанию содержит значения PIN-кодов пользователя и администратора.

3. Нажмите Добавить. В результате тип устройства будет добавлен и его имя отобразится на странице Типы устройств.

Чтобы заменить файл для добавленного типа устройства:

- 1. Нажмите Добавить тип устройства.
- 2. Выберите файл типа устройства.
- 3. Установите галочку Заменить существующий.
- 4. Нажмите Добавить. В результате файл для типа устройства будет заменен.

Для редактирования типа устройства:

- 1. Откройте страницу Типы устройств.
- В строке с типом устройства щелкните по значку
   Измените необходимые значения и настройки.

| Настройка                                     | Значение                                                                                                    |
|-----------------------------------------------|----------------------------------------------------------------------------------------------------|
| Инициализировать устройство<br>при добавлении | <ul> <li>Рутокен КеуВох инициализирует устройство в процессе добавления. При этом:</li> <li>добавляемое устройство будет очищено;</li> <li>в качестве имени устройства будет задано значение "Empty";</li> <li>PIN-код администратора будет изменён на случайный (известный только системе) или на указанный в настройке Установить неслучайный PIN-код администратора;</li> <li>количество попыток ввода PIN-кода администратора до его блокировки равно 3;</li> <li>PIN-код пользователя, его минимальная длина и количество попыток ввода до блокировки будут изменены на указанные в файле типа устройства.</li> <li>Для устройств eToken поддерживается инициализация с любым состоянием и значением PIN-код администратора.</li> </ul> |

| Устанавливать неслучайный PIN- | Если настройка не выбрана, то при добавлении устройства устанавливается случайный и известный только системе PIN-код администратора.                  |
|--------------------------------|----------------------------------------------------------------------------------------------------|
| код администратора             | Если настройка выбрана, то PIN-код администратора примет заданное значение.                                                                           |
| Устанавливать неслучайный PIN- | Если настройка не выбрана, то при добавлении устройства устанавливается случайный и известный только системе PIN-код администратора для ГОСТ-области. |
| код администратора (ГОСТ)      | Если настройка выбрана, то PIN-код администратора для ГОСТ-области примет заданное значение.                                                          |

4. Чтобы просмотреть текущие значения PIN-кодов, рядом с ними щелкните по значку 👁

5. Нажмите Сохранить.

Чтобы удалить тип устройства:

Тидустройства можно удалить только в том случае, если в Рутокен КеуВох нет ни одного устройства этого типа.

- 1. Откройте страницу Типы устройств.
- 2. В строке с типом устройства щелкните по значку
- 3. Для подтверждения действия нажмите Удалить. В результате тип устройства будет удалён.